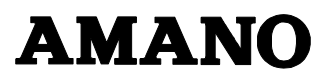

# USB ドライバーマニュアル

## USB ドライバーのインストール

USB ケーブルでパソコンと接続する場合は、USB ドライバーをインストー ルします。また弊社 ACF-10 をご使用の場合も同様にドライバーをインス トールします。

お使いの 0S によって操作方法は異なります。

### ●Windows 10/8.1/8/7にインストールする場合●

インストール準備

USB ドライバをインストールする前に下記の方法で設定してください。

Windows10 の場合

 「スタート」ボタンを右クリックして、 コントロールパネルを選択してください。 (システムとセキュリティが表示されな い場合は、<u>表示方法を「カテゴリ」に選</u> 択してください。)

Windows8.1/8の場合

 パソコンの<u>スタート画面を表示し、画面 右上隅にマウスポインタを合わせます。</u> 表示された<u>チャームから[検索]をクリ</u> <u>ック</u>します。コントロールパネルを選択 してください。(システムとセキュリテ <u>イ</u>が表示されない場合は、<u>表示方法を</u> 「カテゴリ」に選択してください。)

Windows7 の場合

 (1) [スタート]ボタンをクリックし、コン トロールパネルを選択してください。
 (システムとセキュリティが表示されない場合は、<u>表示方法を「カテゴ</u>リ」に選択してください。)

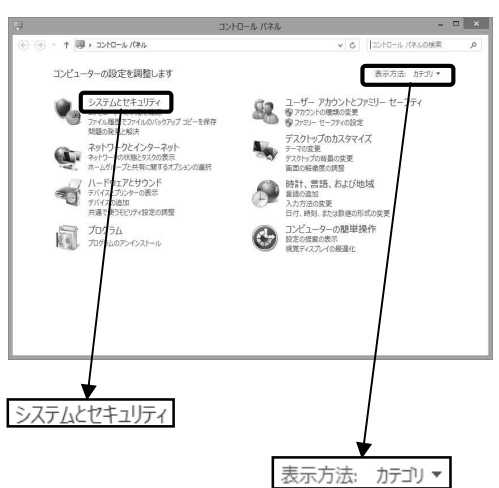

- (2) [システムとセキュリティ]を起動 (e) → ↑ ● → コントロール パネル → システムとセキュリティ → ▼ の コントロール パネルの検索 <u>し、[システム]をクリック</u>してく コントロール パネル ホーム アクションセンター コンピューターの状態を確認して問題を解決 ウユーザー アカウンド制御設定の変更 コンピューターの一般的な問題のトップルシューディング システムとセキュリティ ださい。 ネットワークとインターネット Windows ファイアウォール ファイアウォールの状態の確認 | Windows ファイアウォールによるアプリケーションの許可 ハードウェアとサウンド 27/073-LiO状態の確認 Windows 27/793-LiL3をアリケーSa2の評可 システム システム コンピューターの名削の参照 ● アドイス マネーシャー プログラム ユーザー アカウントとフ フティ 200229712 Windows Update 目齢更新の物物化または無効化 更新プログラムの確認 オプションの更新プログラムのインストール 更新撮話の表示 0911. III. 840/846 47 システム コンピューターの簡単操作 電気オプション バッテル設定の変更 20-7般除病のパスワードの要求 単態水かンの動作の変更 コンピューターが欠い一ブ状態になる時間を変更 ファイル履歴 ファイル履歴でファイルのバックアップコピーを保存 ファイル履歴でファイルを復元 学 記憶域 記事業の管理 Windows 8 への機能の追加 Windows の新しいエティションの追加機能の取得 管理サール ディスが構成の能数 ドライブのデフラグと最適化 ◎ ハード ディスカ パーティションの作成とフォーマット ● イベント ログの表示 | ● タスカのスケシュール
- (3) システムの画面が表示されます ので、[システムの詳細設定]をク リックしてください。

🛞 システムの詳細設定

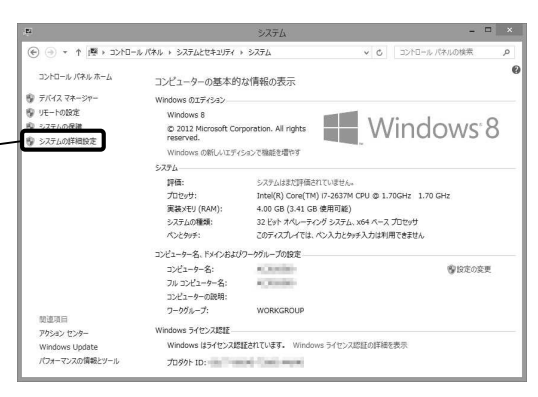

(4) [ハードウェア]タブの[デバイスのインス
 トール設定]をクリックしてください。
 デバイスのインストール設定画面が表示
 されます。

| デバイス マ | ネージャー<br>デバイスマネージャーは、コンピューターにインストールされているすべてのハ<br>ードウェア デバイスを表示します。デバイスマネージャーを使って、各デバイ<br>スのプロバライを要定さます。 |
|--------|----------------------------------------------------------------------------------------------------|
|        | デバイス マネージャー(D)                                                                                          |
| 3-     | 情報をWindows でダウンロードするかどうか選択してください。<br>デバイスのインストール設定(S)                                                   |
|        |                                                                                                    |
|        |                                                                                                    |

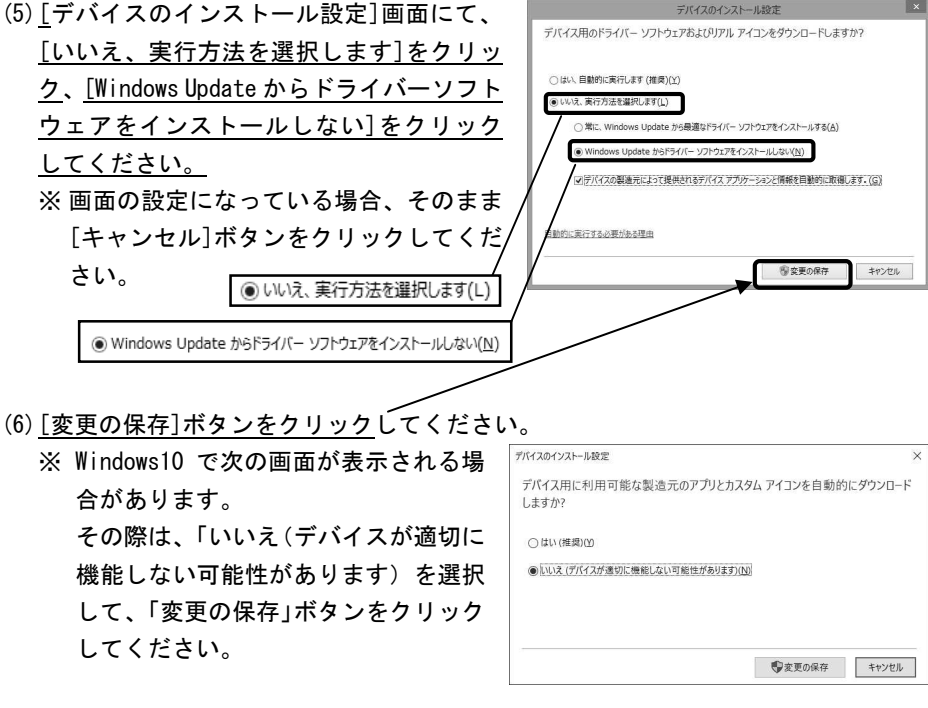

(7) [OK] ボタンをクリックしてください。

|            | -                                 | 201                         | LUJJU/11                       |                     |                    |
|------------|-----------------------------------|-----------------------------|--------------------------------|---------------------|--------------------|
| ピューター名     | ハードウェア                            | 詳細設定                        | システムの保護                        | リモート                |                    |
| デバイフ マネ    |                                   |                             |                                |                     |                    |
| 4          | デバイス マネー<br>ードウェア デバ・<br>スのプロバティを | ・ジャーは、コ<br>イスを表示し<br>1変更できま | ンピューターにインス<br>ます。デバイス マネ<br>す。 | いールされてい<br>ニジャーを使う  | いるすべての八<br>って、各デバイ |
|            |                                   |                             | デバイ                            | ス マネージャー            | -(D)               |
| デバイスのイン    | レストール設定                           |                             |                                |                     |                    |
|            | ら使いのテバイ                           | へに使用する                      | ちドライバー ソフトウ                    | ロアおよびデ/             | (イスの詳細             |
| 1 <u>/</u> | 育報を Windo                         | ows でダウン                    | ペードするかどうか                      | 選択してくださ             | 61.                |
| <u>)</u>   | 青報を Windo                         | ows でダウン                    | ロードするかどうか<br>デバイスの             | 選択してくださ<br>Dインストール語 | い。<br>段定(S)        |
|            | 青報を Winde                         | ows でダウン                    | ートするかどうか<br>デバイスの              | 選択してくださ<br>Dインストール記 | い。<br>登定(S)        |
| 1          | 青報を Windo                         | ows でダウン                    | √□−ドするかどうか<br>デバイスの            | 選択してくださ<br>Dインストール語 | い。<br>役定(S)        |
|            | 育報を Windα                         | ows でダウン                    | 20-ドするかどうか<br>デバイスの            | 選択してくださ<br>Dインストール! | い。<br>役定(S)        |
|            | <b>育報を Wind</b> α                 | ows でダウン                    | D-F9&%23%                      | 選択してくださ<br>Dインストール語 | い。<br>役定(S)        |
|            | 育報を Windo                         | ows 7902                    |                                | 選択してくださ<br>Dインストールは | い。<br>役定(S)        |

(8) システムの画面が表示されますので、[×]ボタンをクリックしてください。

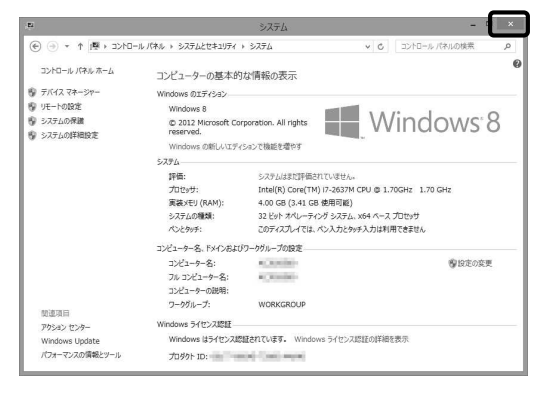

#### はじめに

- TP@C-30(または弊社 Time P@CK CF ライターACF-10)とパソコンを USB ケーブ ルで接続してから操作してください。
- ・TP@C-30の電源をオンにしてから操作してください。
- ・パソコンを起動し「サッと勤怠 Std」CD-ROM をパソコンの CD-ROM ドライブへ入 れてください。

Windows10 の場合

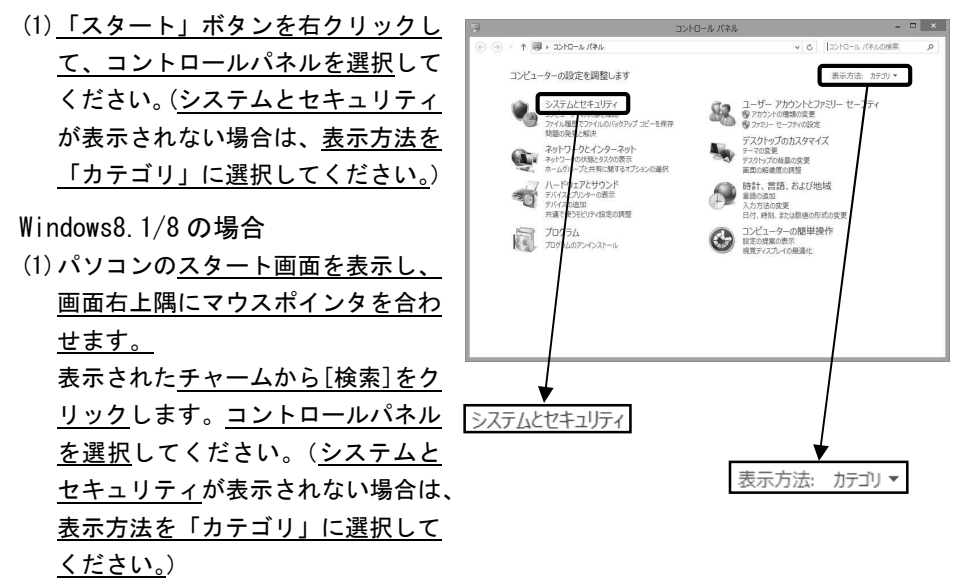

Windows7 の場合

(1) [スタート]ボタンをクリックし、コントロールパネルを選択してください。
 (システムとセキュリティが表示されない場合は、表示方法を「カテゴリ」に選択してください。)

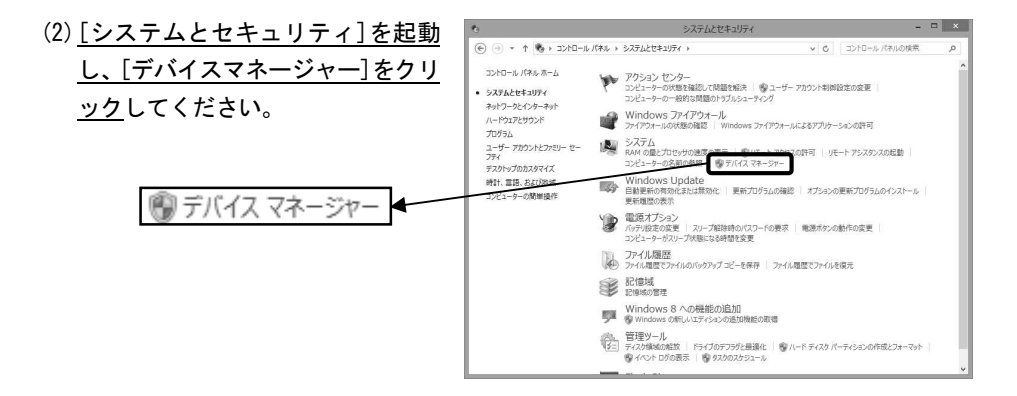

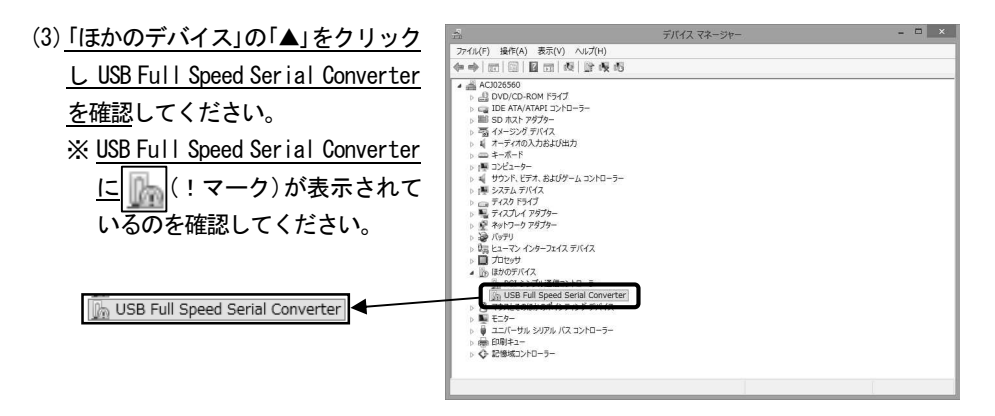

【<u>USB Full Speed Serial Converter が見当たらない場合</u>】

- ・ タイムレコーダーの電源は入っていますか?
- ・ USB ケーブルは、タイムレコーダーまたは、CF ライターACF-10 に正しく差し込ん でいますか?
- ・USB ケーブルは、パソコンに正しく差し込んでいますか?
- [デバイスマネージャー]画面の他の場所に<u>USB Full Speed Serial Converter</u>が ありませんか?

(4) USB Full Speed Serial Converter をダブル
 クリックし、[ドライバー]タブから[ドライ
 バーの更新]ボタンをクリックします。

| USB Full S    | peed Serial Converterのプロパティ                       | < |
|---------------|---------------------------------------------------|---|
| 全般 ドライバー 詳細   | 1721                                              |   |
| USB Full Spee | d Serial Converter                                |   |
| プロバイダー:       | 不明                                                |   |
| 日付:           | 利用できません                                           |   |
| バージョン:        | 利用できません                                           |   |
| デジタル署名者:      | デジタル署名されていません                                     |   |
| ドライバーの詳細(I)   | ドライバー ファイルの詳細を表示します。                              |   |
| ドライバーの更新(P)   | このデバイスのドライバー ソフトウェアを更新します。                        |   |
| ドライバーを元に戻す(R) | ドライバーの更新後にデバイスが動作しない場合、以前に<br>インストールしたドライバーに戻します。 |   |
| 無効(D)         | 選択したデバイスを無効にします。                                  |   |
| 削除(U)         | ドライバーをアンインストールします (上級者用)。                         |   |
|               | OK         キャンセル                                  |   |

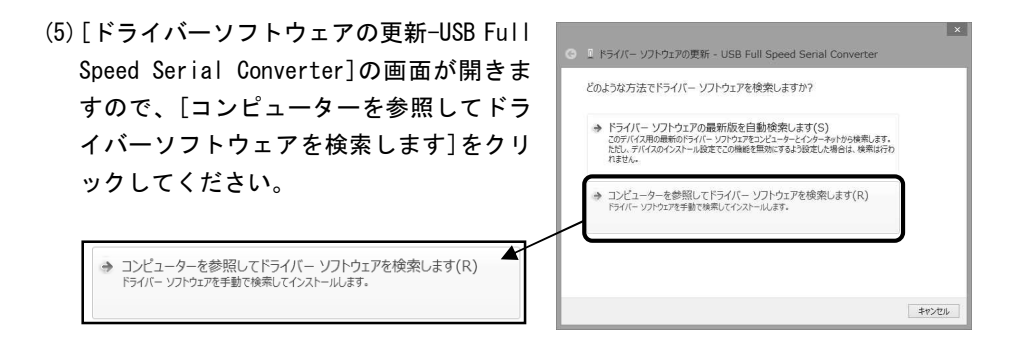

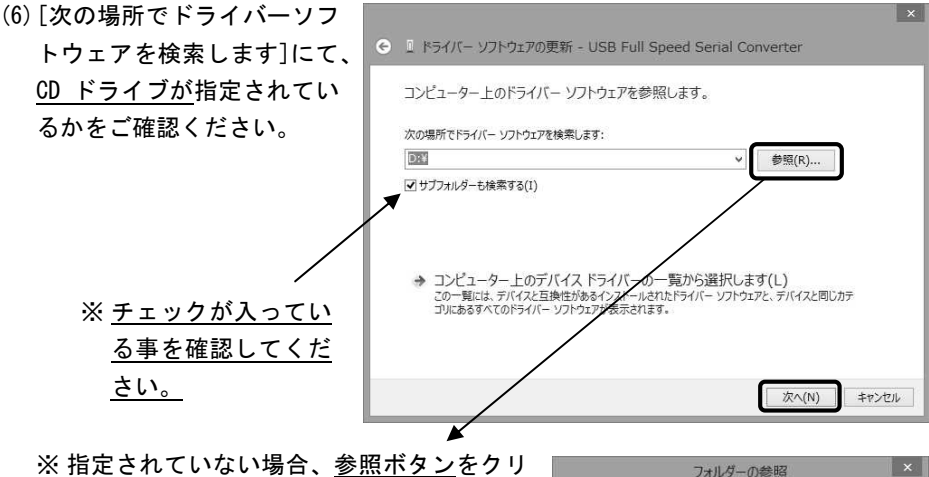

ックし、CD ドライブを指定してください。

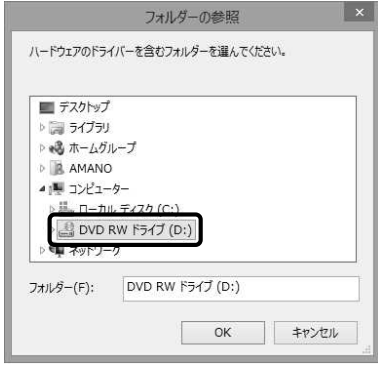

(7) [Windows セキュリティ]の画面が 開かれますので、[インストール] <u>をクリック</u>します。

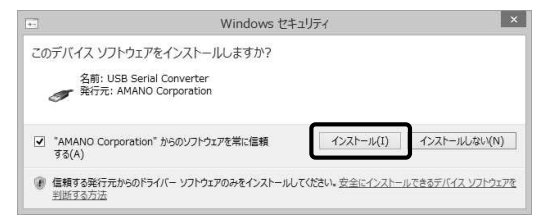

(8) ドライバーソフトウェアのインス トールが行われます。インストー ル終了後、メッセージにしたがっ て<u>[閉じる]ボタンをクリック</u>し てください。

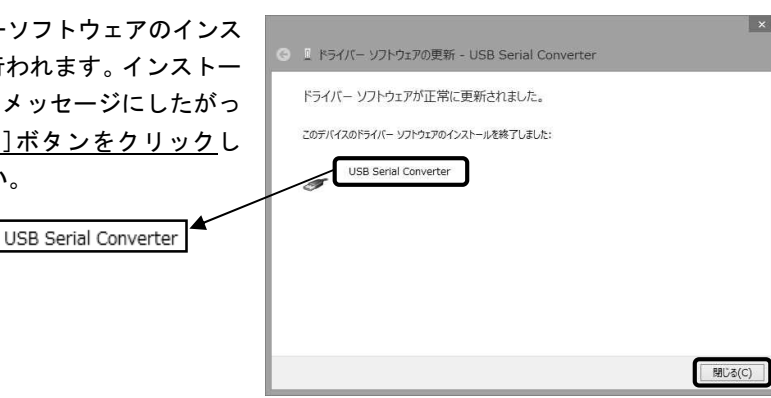

- (9) デバイスマネージャー画面に戻り、<u>USB Serial Converter</u>がインストールされている状態である事をご確認の上、続いて USB シリアルポートのインストールを行うため、「ほかのデバイス」の「▲」をクリックし USB Serial Port を確認してください。

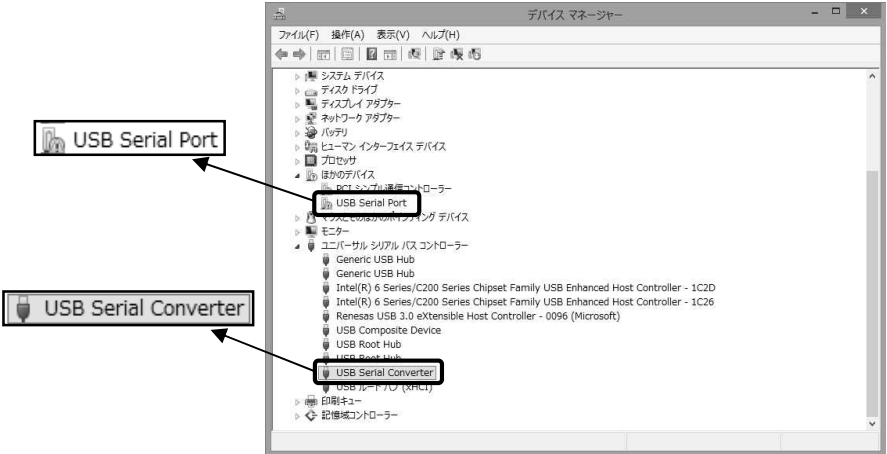

【<u>USB Serial Portが見当たらない場合</u>】

- ・ タイムレコーダーの電源は入っていますか?
- ・ USB ケーブルは、タイムレコーダーまたは、CF ライターACF-10 に正しく差し込ん でいますか?
- ・USB ケーブルは、パソコンに正しく差し込んでいますか?
- ・[デバイスマネージャー]画面の他の場所に USB Serial Portがありませんか?
- (10) <u>USB Serial Port をダブルクリックし、[ド</u> <u>ライバー]タブから[ドライバーの更新]ボ</u> <u>タンをクリックします。</u>

|    | US                      | 6B Serial Portのプロパティ                              |
|----|-------------------------|---------------------------------------------------|
| 全般 | ドライバー 詳細                | 1721                                              |
| 1  | USB Serial Por          | t                                                 |
|    | プロバイダー:                 | 不明                                                |
|    | 日付:                     | 利用できません                                           |
|    | バージョン:                  | 利用できません                                           |
|    | デジタル署名者:                | デジタル署名されていません                                     |
| ł  | <sup>ド</sup> ライバーの詳細(I) | ドライバー ファイルの詳細を表示します。                              |
| F: | ライバーの更新(P)              | このデバイスのドライバー ソフトウェアを更新します。                        |
| ドラ | イバーを元に戻す(R)             | ドライバーの更新後にデバイスが動作しない場合、以前に<br>インストールしたドライバーに戻します。 |
|    | 無効(D)                   | 選択したデバイスを無効にします。                                  |
|    | 削除(U)                   | ドライバーをアンインストールします (上級者用)。                         |
|    |                         | OK キャンセル                                          |

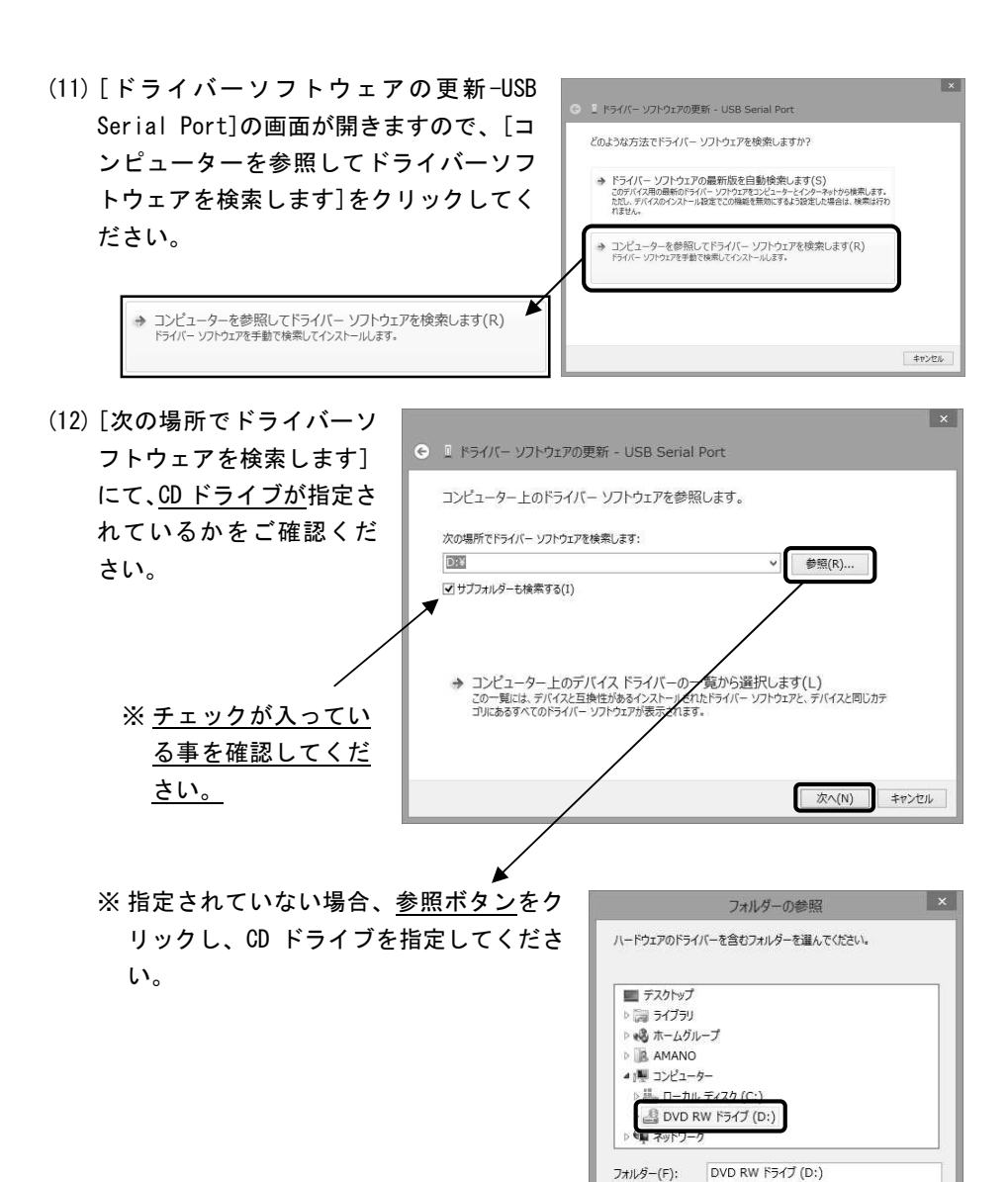

OK

キャンセル

(13) [Windows セキュリティ]の画面 が開かれますので、[インストー ル]をクリックします。

| <u>+-</u>                              | Windows セキュリティ                                          | ×                |
|----------------------------------------|---------------------------------------------------------|------------------|
| このデバイス ソン<br>名前: U<br>受 発行元            | トウェアをインストールしますか?<br>SB Serial Port<br>AMANO Corporation |                  |
| 🗹 *AMANO Col<br>বৃৱ(A)                 | poration"からのソフトウェアを常に信頼 インストール(I)                       | インストールしない(N)     |
| <ul> <li>信頼する発行が<br/>判断する方法</li> </ul> | こからのドライバー ソフトウェアのみをインストールしてください。 安全にインストーノ              | いできるデバイス ソフトウェアを |

(14) ドライバーソフトウェアのイ ストールが行われます。イン トール終了後、メッセージに たがって[閉じる]ボタンをク ックしてください。

| ーソフトウェアのイン                | <ul> <li>『ドライバー ソフトウェアの更新 - USB Serial Port (COM3)</li> </ul> | ×      |
|---------------------------|---------------------------------------------------------------|--------|
| か行われます。1 ンス<br>了後、メッセージにし | ドライバー ソフトウェアが正常に更新されました。                                      |        |
| <u>[閉じる]ボタンをクリ</u>        | このテバイスのドライバー ソフトウェアのインストールを終了しました:                            |        |
| ください。                     | USB Serial Port                                               |        |
| USB Serial Port           |                                                               |        |
|                           |                                                               | 開じる(C) |

(15) USB Serial Port がインストー ルされている状態である事を確 認してください。[×]ボタンを クリックしてください。

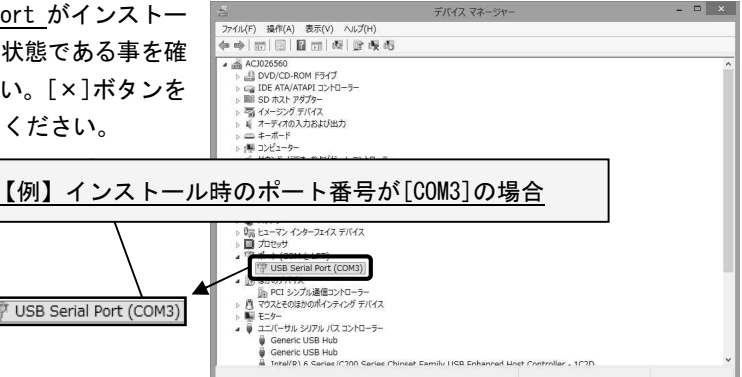

アンインストール方法

USB ドライバをアンインストールするには下記の方法で操作してください。

Windows10 の場合

 「スタート」ボタンを右クリックし て、コントロールパネルを選択して ください。(システムとセキュリテ イが表示されない場合は、<u>表示方法</u> を「カテゴリ」に選択してくださ い。)

Windows8.1/8の場合

 パソコンの<u>スタート画面を表示し、</u> 画面右上隅にマウスポインタを合 <u>わせます。</u> 表示された<u>チャームから[検索]を</u> <u>クリック</u>します。<u>コントロールパネ</u> <u>ルを選択</u>してください。(システム <u>とセキュリティ</u>が表示されない場 合は、<u>表示方法を「カテゴリ」に選</u> <u>択してください。</u>)

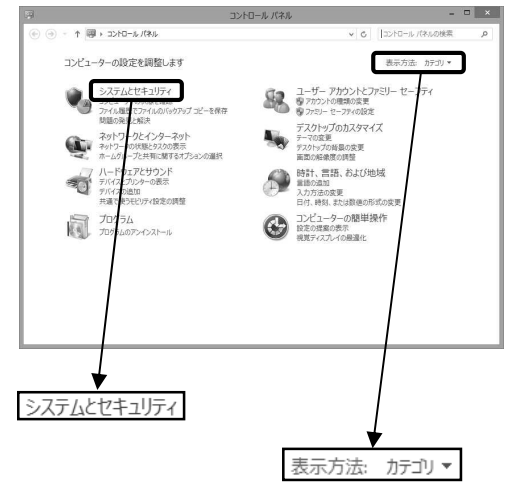

Windows7 の場合

- (1) [スタート] ボタンをクリックし、コ ントロールパネルを選択してくださ い。 (システムとセキュリティが表示さ れない場合は、表示方法を「カテゴ <u>リ」に選択してください。</u>)
- (2) [システムとセキュリティ]を起動 し、[デバイスマネージャー]をクリ ックしてください。

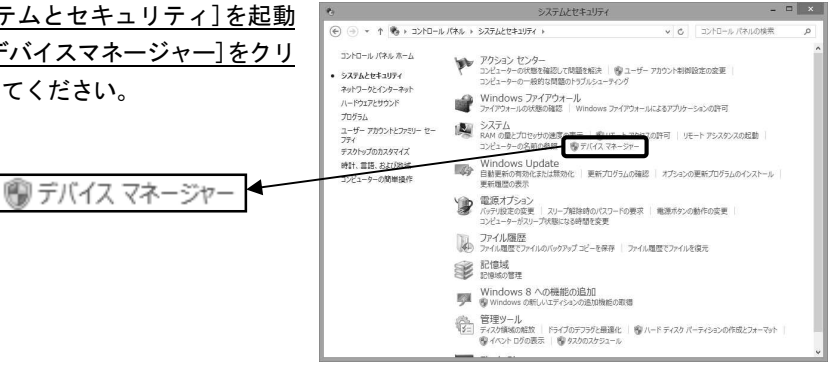

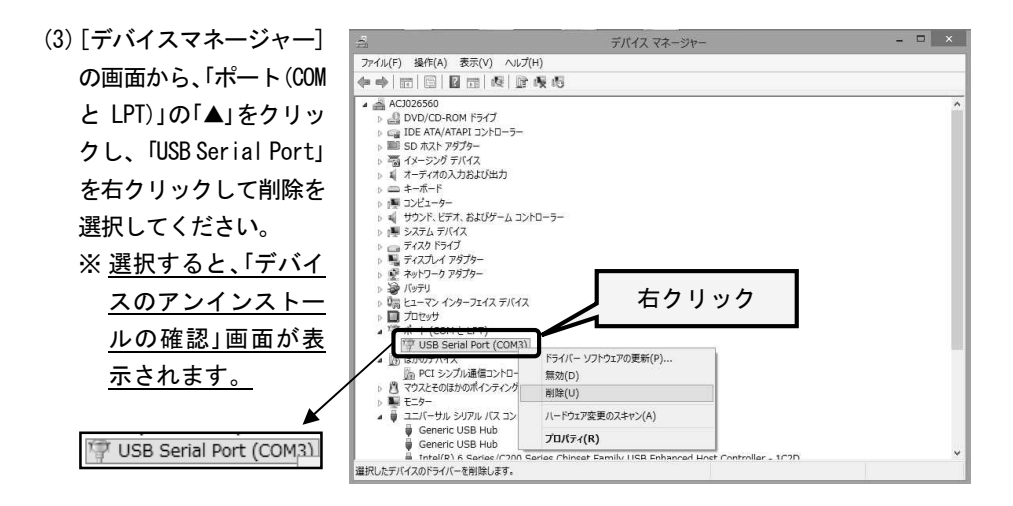

(4)「このデバイスのドライバーソフト ウェアを削除する」にチェックを入 れて「OK」をクリックしてください。

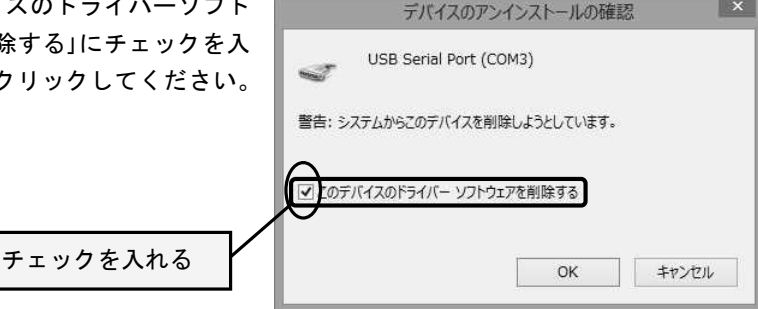

デバイス マネー

\_ 🗆 🗙

(5) 「デバイスマネージャー] 画面 ファイル(F) 操作(A) 表示(V) ヘルプ(H) の「ポート(COM と LPT)」から、 \*\*\* ▲ ACJ026560 → 登 DVD/CD-ROM ドライブ → G IDE ATA/ATAPI コントローラー → 副 SD ホスト アダプター 「USB Serial Port」が消えてい る事を確認してください。 □ = モーボード
 ○ 書 ンピュークー
 ○ 書 ジンピュークー
 ○ 書 ジンスト ビデス、およびゲーム コントローナー
 ○ 書 デススノトブグラクー
 ○ 書 デススノトブグラクー
 ○ 書 ジンパーズ
 ○ 目 プロビッグ
 ○ 目 プロビッグ
 ○ 目 ジングル 場合 ビッグ ジングレーク 

「USB Serial Port」が無い事を確認

ī

ED BI Q- 1219 ND-3

シリアル バス コントローラー

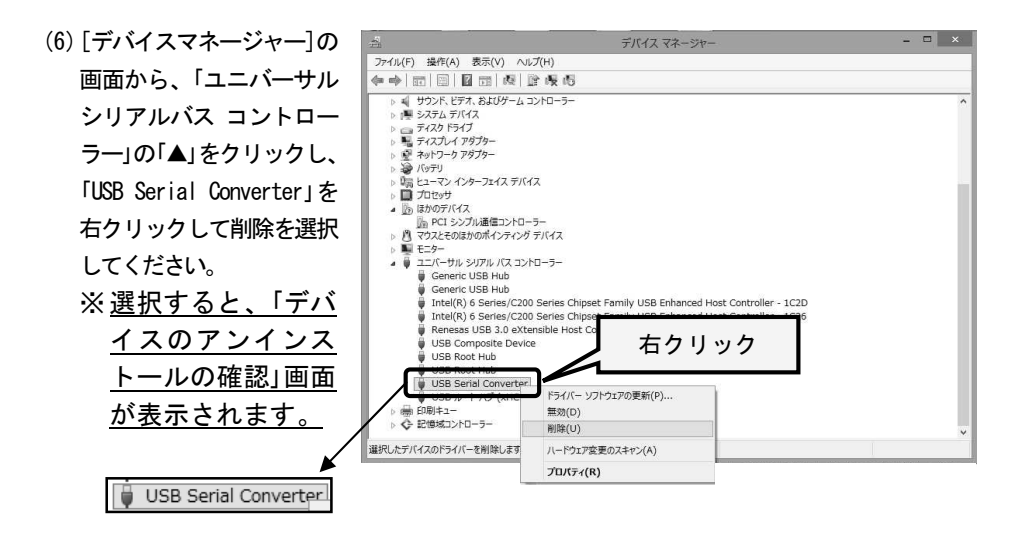

 (7)「このデバイスのドライバーソフト ウェアを削除する」にチェックを入 れて「OK」をクリックしてください。
 JSB Serial Converter
 警告:システムからこのデバイスを削除しようとしています。
 チェックを入れる
 OK キャンセル

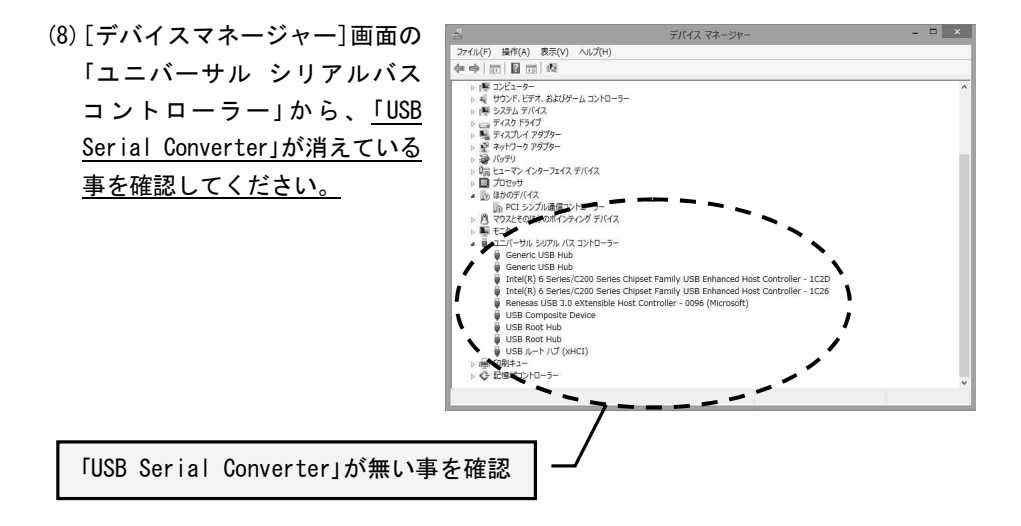

●Windows Vista にインストールする場合●

インストール準備

USB ドライバをインストールする前に下記の方法で設定してください。

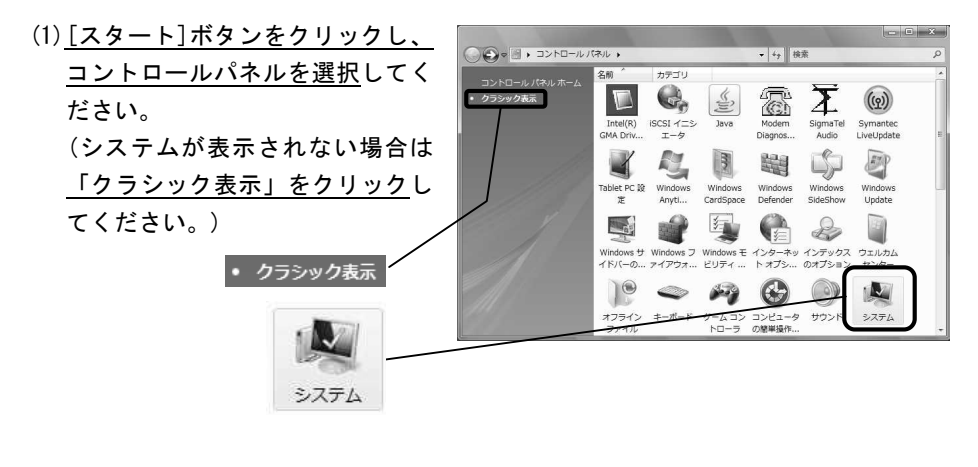

(2) [システム]を起動し、[システムの 詳細設定]をクリックしてください。

() システムの詳細設定(A)

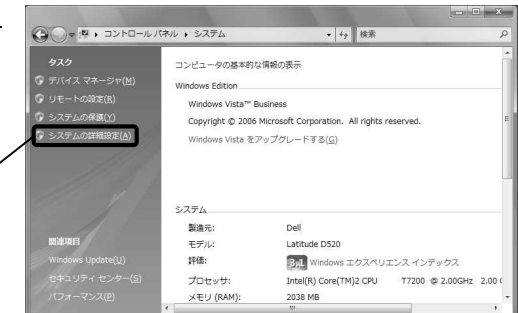

- (3)「ユーザーアカウント制御」 続行するにはあなたの許可が必要です あなたが開始した操作である場合は、続行してください。 システムの詳細設定 と表示された場合は、<u>[続行ボタン]をクリック</u>してください。
- (4) <u>[ハードウェア]タブの[Windows</u> <u>Update ドライバ設定]をクリック</u> してください。 Windows Update ドライバ設定画面 が表示されます。

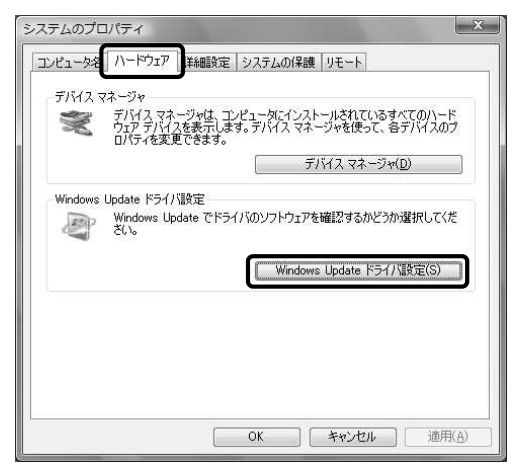

(5) <u>[デバイスを接続したときにドライ バを確認しない]をクリックし、</u> <u>[0K]ボタンをクリック</u>してください。

| 売したときに、適合するドライバを Windows<br>に検索しますか?     |
|------------------------------------------|
| 助的に確認する (推奨)( <u>C)</u>                  |
| スを接続するたびに、ドライバを確認する前に<br>習する( <u>A</u> ) |
| 売したときにドライバを確認しない( <u>N</u> )             |
| 使用にはインターネット接続が必要です。                      |
| -を表示します OK キャンセル                         |
|                                          |

#### (6)[OK]ボタンをクリックしてください。

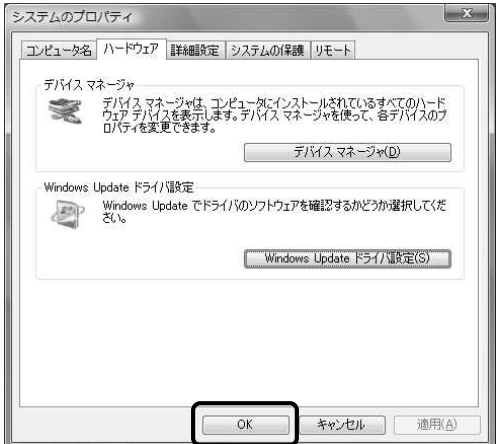

はじめに

- TP@C-30(または弊社 Time P@CK CF ライターACF-10)とパソコンを USB ケーブ ルで接続してから操作してください。
- ・TP@C-30の電源をオンにしてから操作してください。
- ・パソコンを起動し「サッと勤怠 Std」CD-ROM をパソコンの CD-ROM ドライブへ入 れてください。

正しくインストールできない場合は38ページを参照してください。

## インストール

- TP@C-30 へ電源が供給されている と、コンピュータの USB ポートに 接続した時点で、TP@C-30 がシステ ムに自動的に認識され右の「新し いハードウェアが見つかりまし た」と表示されます。
- 注意 : 右の画面が表示されるまでに20秒 ~30 秒ほどかかる場合があります。

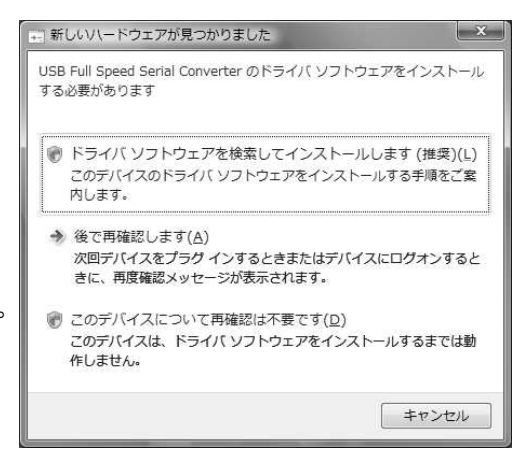

#### (2) 「ドライバソフトウェアを検索してインストールします」をクリックしてください。

(3)「ユーザーアカウント制御」

続行するにはあなたの許可が必要です あなたが開始した操作である場合は、続行してください。 デバイス ドライバ ソフトウェアのインストール Microsoft Windows と表示された場合は、[続行]ボタンをクリックしてください。  (4)「USB Full Speed Serial Converter に付属のディスクを挿入してくだ さい」と表示されます。
 (次へ)ボタ ンをクリックしてください。

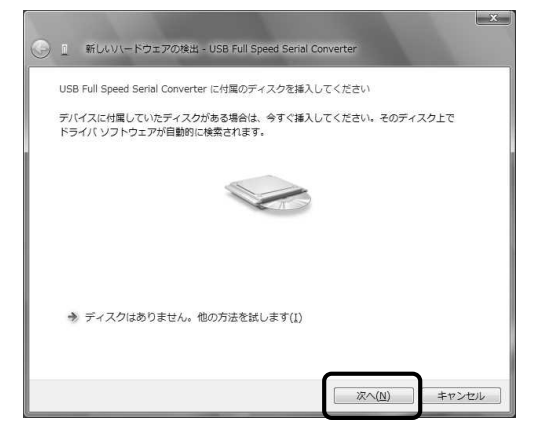

(5) [Windows セキュリティ]の画面が開 かれますので、[インストール]をク リックします。

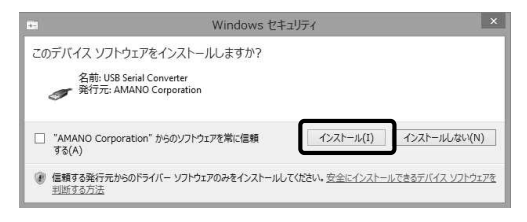

 (6) ドライバソフトウェアのインストー ルが行われます。インストール終了
 後、メッセージにしたがって[閉じ る]ボタンをクリックしてください。

|                                   | <u> </u> |
|-----------------------------------|----------|
| このデバイス用のソフトウェアは正常にインストールされました。    |          |
| このデバイスのドライバ ソフトウェアのインストールを終了しました: |          |
| USB Serial Converter              |          |
|                                   |          |
|                                   |          |
|                                   | Mじる(C)   |

- (7) 続いて USB シリアルポートのイン ストールを行うため、再び「新しい ハードウェアの検出」が表示されま す。[次へ]ボタンをクリックしてく ださい。
- 注意:右の画面が表示されるまでに20 秒~30 秒ほどかかる場合があ ります。

| <ul> <li>         ・ 新しいいードウェアの検出 - USB Serial Port     </li> </ul>    | <u>×</u> |
|-----------------------------------------------------------------------|----------|
| USB Serial Port に村屋のディスクを挿入してください                                     |          |
| デバイスに付買していたディスクがある場合は、今すぐ挿入してください。そのディスク上で<br>ドライバ ソフトウェアが目動的に検索されます。 |          |
|                                                                       |          |
| ⇒ ディスクはありません。他の方法を試します(1)                                             |          |
| 派へ(N) キャンセル                                                           |          |

(8) [Windows セキュリティ]の画面が開かれますので、[インストール]をクリックします。

|                                     | Windows セキ                                         | ュリティ            | ×                |
|-------------------------------------|----------------------------------------------------|-----------------|------------------|
| このデバイス ソフト・<br>名前: USB :<br>発行元: AM | ウェアをインストールしますか?<br>Serial Port<br>MANO Corporation |                 |                  |
| 🗌 "AMANO Corpor<br>বৃত্ত(A)         | ation" からのソフトウェアを常に信頼                              | インストール(I)       | インストールしない(N)     |
| () 信頼する発行元か<br>判断する方法               | 5のドライバー ソフトウェアのみをインストールし                           | てください。 安全にインストー | ルできるデバイス ソフトウェアを |

 (9) ドライバソフトウェアのインストー ルが行われます。インストール終了
 後、メッセージにしたがって[閉じ る]ボタンをクリックしてください。

| 『新しいパードウェアの発出 - USB Serial Port (COM3) | x               |
|----------------------------------------|-----------------|
| このデバイス用のソフトウェアは正常にインストールされました。         |                 |
| このデバイスのドライバ ソフトウェアのインストールを終了しました:      |                 |
| USB Serial Port                        |                 |
|                                        |                 |
|                                        |                 |
|                                        |                 |
|                                        |                 |
|                                        | 開じる( <u>C</u> ) |

## 正しくインストールされない場合

正しくインストールできない場合は 32 ページの「インストール準備」を 参照して操作してください。

「インストール準備」が完了した後に下記の方法で操作してください。

(1) [スタート] ボタンをクリックし、 <u>コントロール</u>パネルを選択してく 8 O ださい。 (システムが表示されない場合は 4 Pa 「クラシック表示」をクリックして Lt. ください。) クラシック表示 マウス 副 24 システム (2) [システム]を起動し、[デバイスマ ネージャ]をクリックしてください。 pyright © 2006 Microsoft C ta をアップグレードする(G 🕡 <u>デバイス マネージャ(M</u>)

(3)「ユーザーアカウント制御」
 続行するにはあなたの許可が必要です
 あなたが開始した操作である場合は、続行してください。
 Microsoft 管理コンソール
 と表示された場合は、<u>[続行]ボタンをクリック</u>してください。

(4) 正しくインストールされなかった 品 デバイス マネージャ ドライバを検索します。 正しくインストールされなかった E 🛃 TIMEPACK ドライバには 🔚 と表示されます。 中 ニキーボード ■ ● コンピュータ 「ほかのデバイス」または「ユニバー サル シリアルバス コントローラ の「+」をクリックし USB Full ⊕ □ プロセッサ Speed Serial Converter を確認し てください。 「ほかのデバイス」または「ポート  $(COM \ge LPT)$  ] O = (+) = b = 2し、USB Serial Port を確認してく 🖻 💵 モニタ ださい。

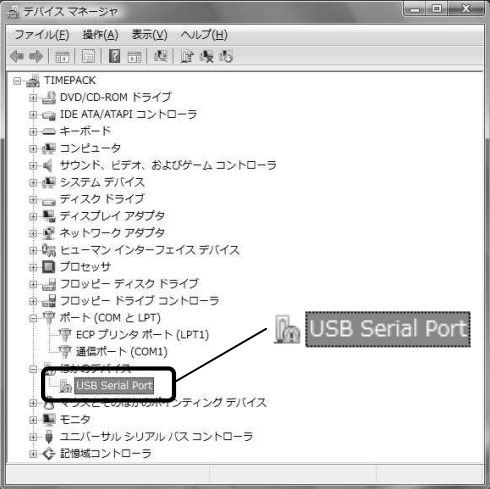

(5) 正しくインストールされなかった ドライバをダブルクリックしてく ださい。プロパティ画面が表示され ます。

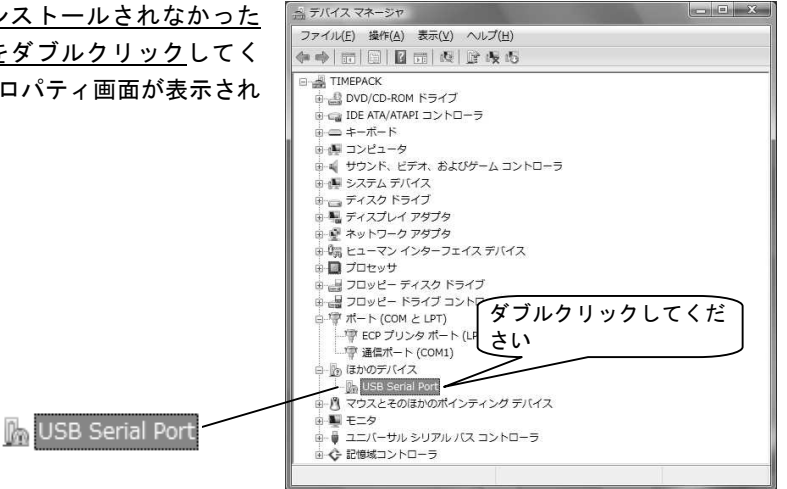

(6) <u>「全般」タブ</u>の<u>「ドライバの再イン</u> <u>ストール」をクリック</u>してください。

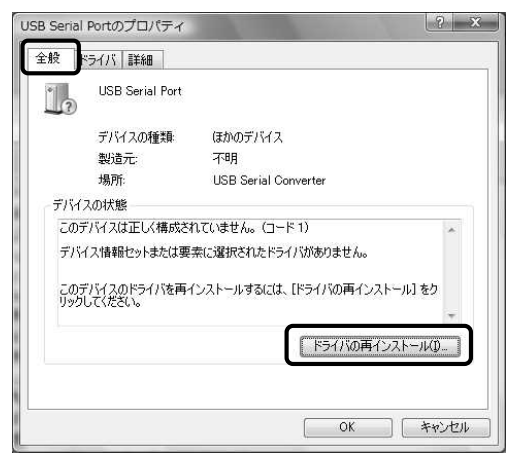

 (7) 「コンピュータを参照してドライ バソフトウェアを検索します」をク リックしてください。

| * | 目動的に更新されたドライバ ソフトウェアを検索します( <u>5</u> )                           |
|---|------------------------------------------------------------------|
|   | コンビュータどインターネットでナハイス用の奥新のトライハ ソノトウェアを<br>検索します。                   |
|   |                                                                  |
| 7 | コンヒューダを参照してトライバ ソフトリエアを快楽します(K)<br>ドライバ ソフトウェアを手動で検索してインストールします。 |
|   |                                                                  |

(8)「次の場所でドライバソフトウェ アを検索します」の<u>[参照]ボタンを</u> <u>クリック</u>してください。フォルダの 参照画面が表示されます。

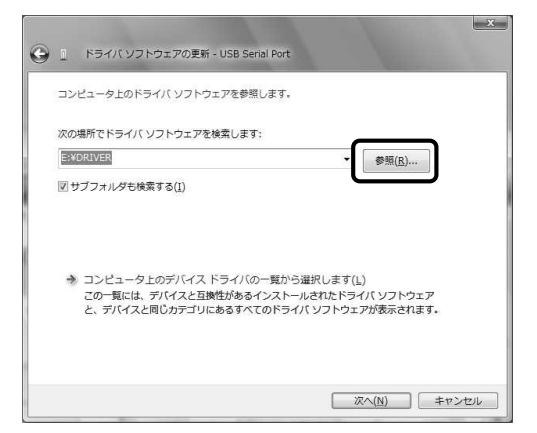

- (9) <u>「CD ドライ</u>ブ¥driver」をクリックし、 フォルダの参照 X [OK] ボタンをクリックしてください。 ハードウェアのドライバを含むフォルダを選んでください。 「ドライバソフトウェアの更新」画面 ▲■ コンピュータ が表示されます。 🛛 🚰 OS (C:) Den RECOVERY (D:) 1 ▲ 🚑 DVD ドライブ (E:) TIMEPACK ACROBAT DRIVER サブフォルダを表示するには、フォルダの横の記号をクリックしてください。 DRIVER キャンセル OK
- (10) <u>[次へ]ボタンをクリック</u>してくだ さい。

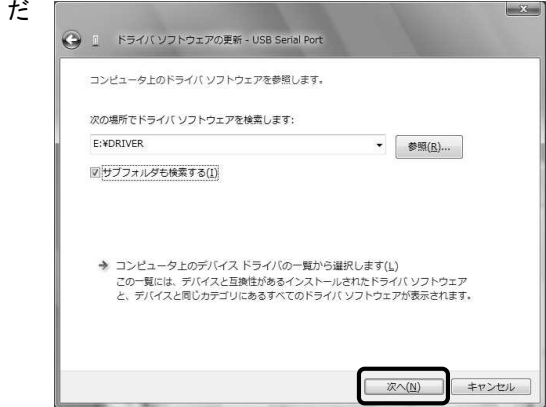

(11) [Windows セキュリティ]の画面が
 開かれますので、[インストール]
 <u>をクリック</u>します。

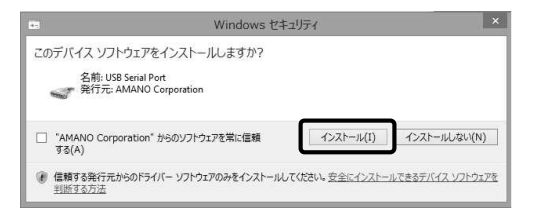

 (12) ドライバソフトウェアのインストー ルが行われます。インストール終 了後、メッセージにしたがって「閉 じる」ボタンをクリックしてくだ さい。

| 」 ドライバ ソフトウェアの更新 - USB Serial Port (COM5) |            |
|-------------------------------------------|------------|
| ドライバ ソフトウェアが正常に更新されました。                   |            |
| このデバイスのドライバ ソフトウェアのインストールを終了しました:         |            |
| USB Serial Port                           |            |
|                                           |            |
|                                           |            |
|                                           |            |
|                                           |            |
|                                           | (三) 間じる(C) |

 (13) プロパティ画面で「閉じる」ボタ ンをクリックしてください。

| <u></u> | USB Serial Port (( | COM5)                |  |
|---------|--------------------|----------------------|--|
|         | デバイスの種類            | ほかのデバイス              |  |
|         | 製造元:               | FTDI                 |  |
|         | 場所:                | USB Serial Converter |  |
| デバイ     | への状態               |                      |  |
|         |                    |                      |  |
|         |                    |                      |  |

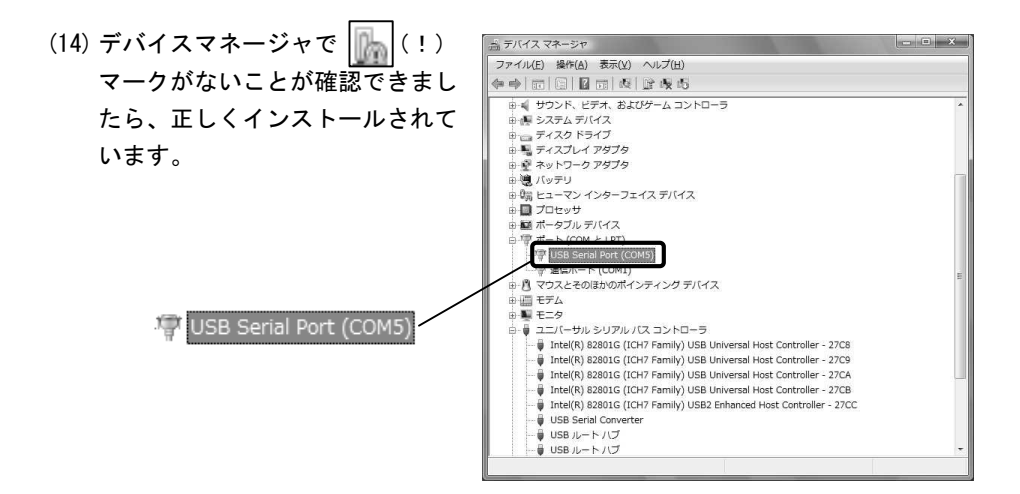

アンインストール方法

USB ドライバをアンインストールするには下記の方法で操作してください。

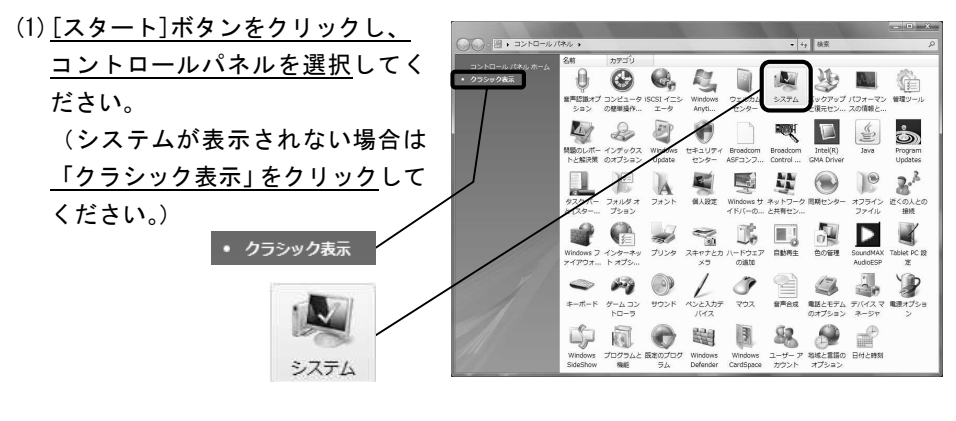

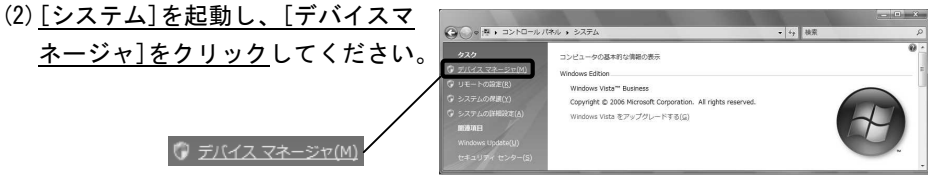

(3)「ユーザーアカウント制御」
 続行するにはあなたの許可が必要です
 あなたが開始した操作である場合は、続行してください。
 Microsoft 管理コンソール
 と表示された場合は、[続行]ボタンをクリックしてください。

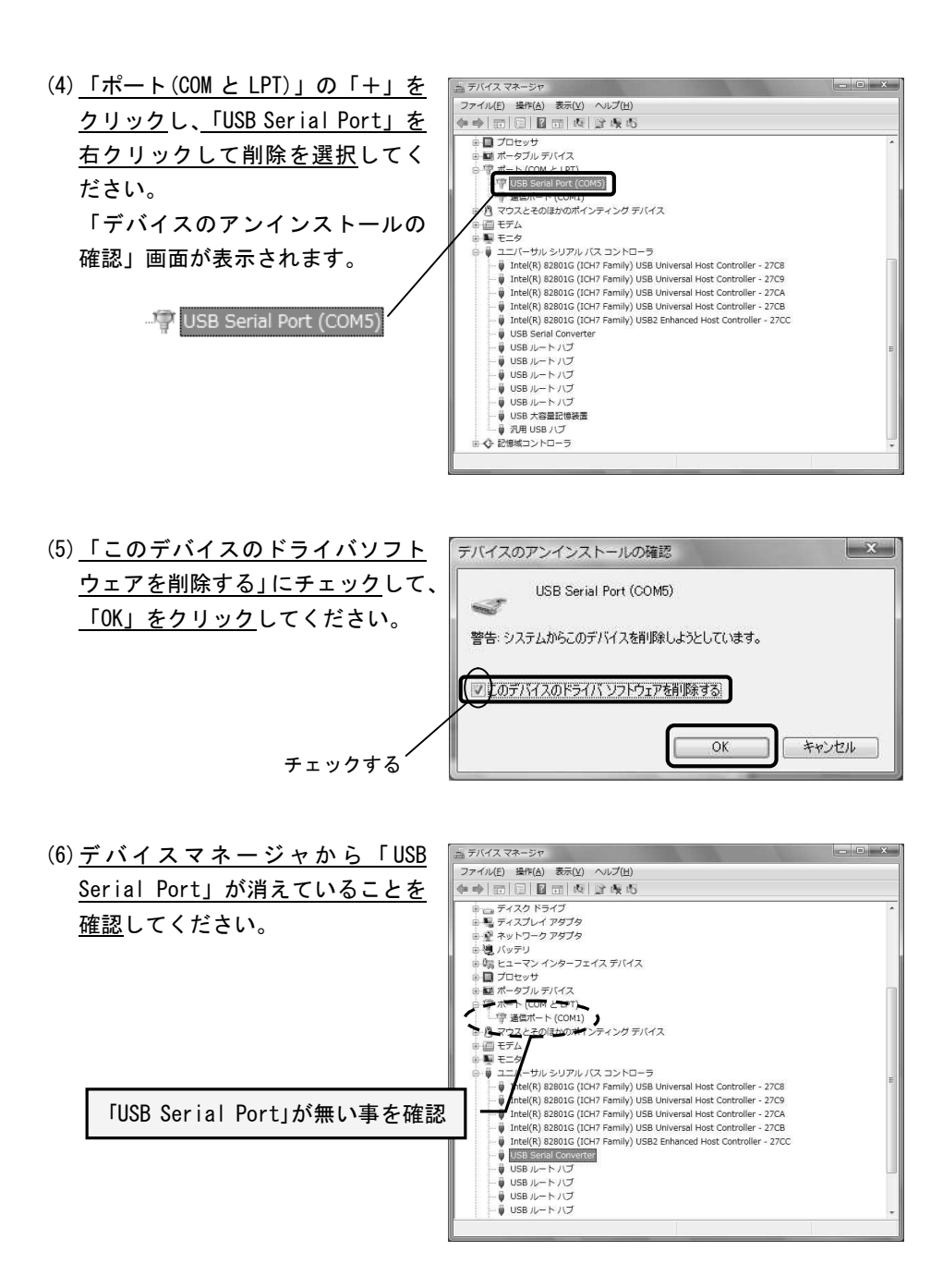

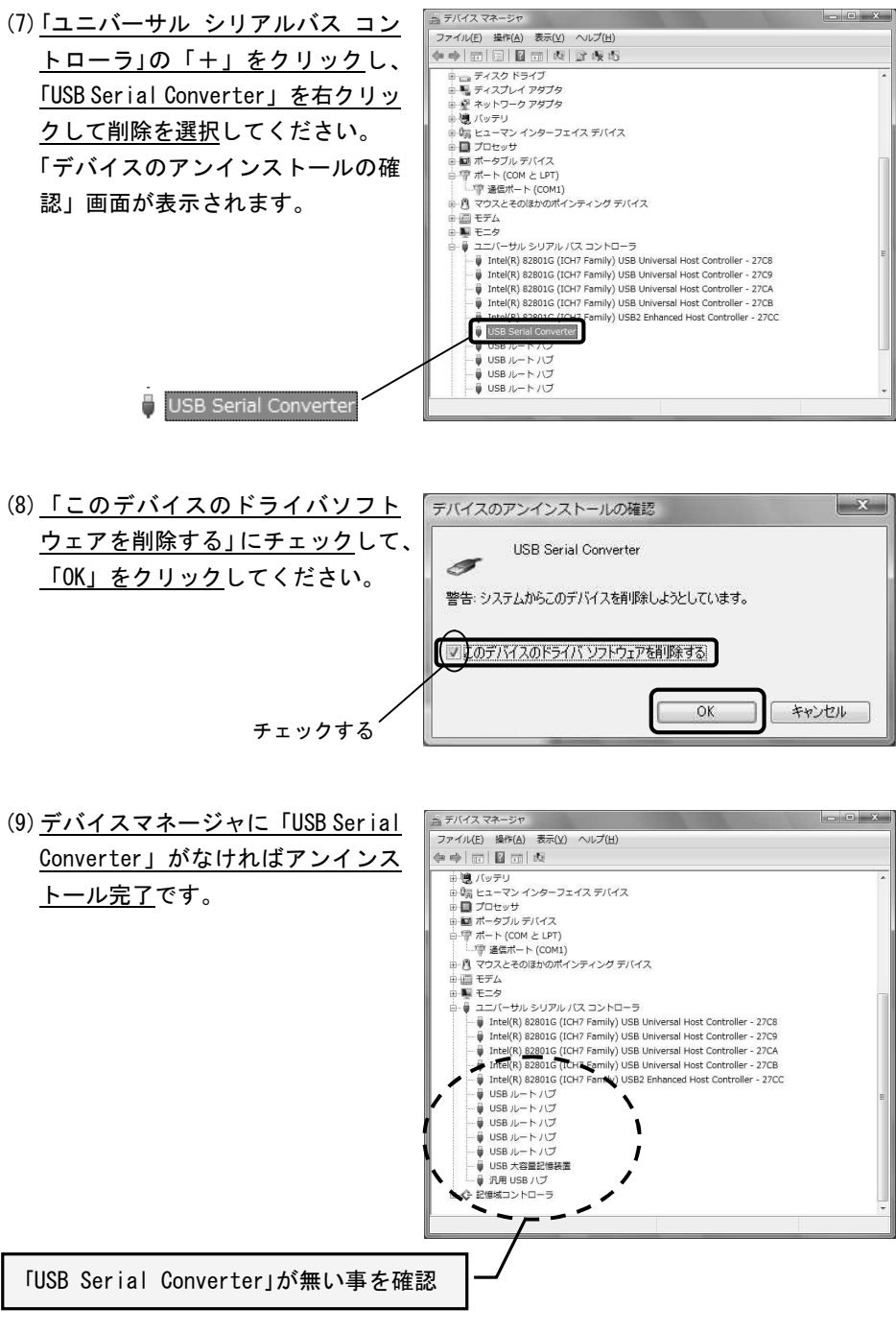